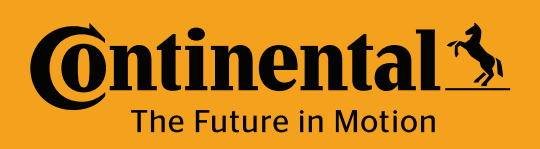

## **ContiConnect LITE: Creating a Vehicle**

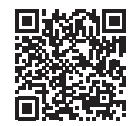

App Store

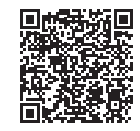

Google Play Store

1. Scan the QR code to download the ContiConnect app and register for a LITE account

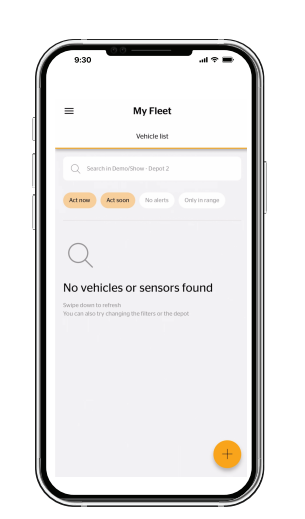

2. Sign in to ContiConnect LITE using your login credentials

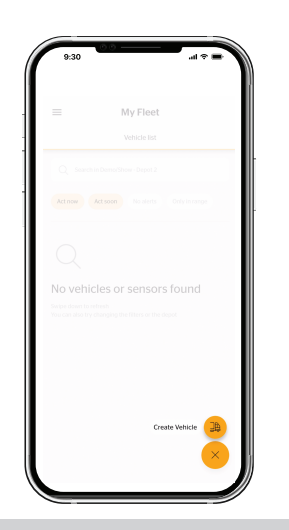

3. Click the + on the bottom right of your screen and select 'Create Vehicle''.

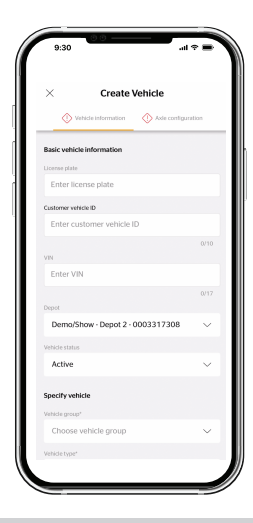

4. Fill in all required vehicle information including license plate, country, and preferred vehicle ID.

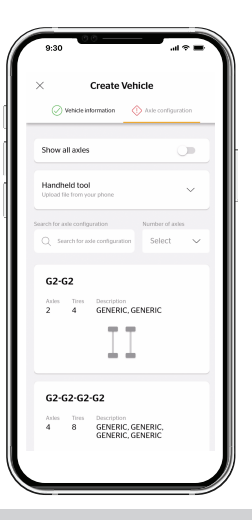

5. Click 'Axle Configuration' at the top right of your screen and select the set up that matches your vehicle.

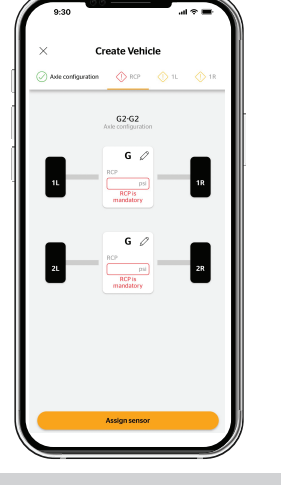

6. Click 'RCP' at the top of your screen and fill in the recommended cold tire pressure for each axle. Click 'Assign Sensor' to proceed to the next screen.

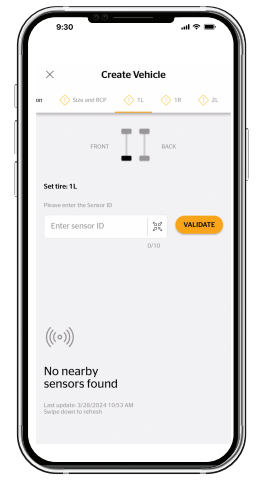

7. All nearby tire-mounted sensors will appear. Select the sensor ID that corresponds to the tire position you're programming to assign it. You can also select the wheel position at the top of your screen and enter it manually.

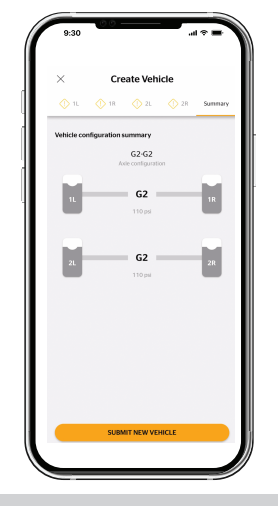

8. After all of the previous steps are completed, click 'Summary' at the top of your screen to review the information you entered before selecting 'Submit New Vehicle'.

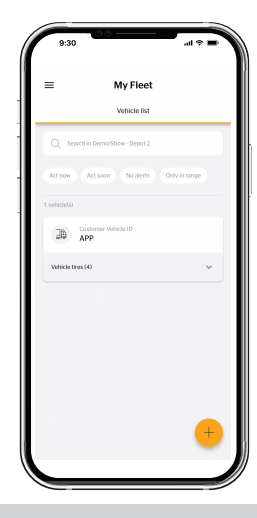

9. You will now be able to view the vehicle you just created.